## **MDPPA Quarterly Digital Image Competitions**

## \*\* This is for all digital entries \*\*

## Entering Your Digital Images in PrintCompetition.com:

- Go to *www.printcompetition.com* and log in
- Click on the MDPPA Print Competition box (for the current print competition date)
- Scroll down. Below is a gray box that asks:
  - Are you a member of MDPPA (select Yes/No)
  - □ Is this the first time entering an event for MDPPA? (select Yes/No)
- Click on Create New Image Entry
- Enter title of your image
- Select the category for the image
- Select (physical/digital) entry type
- Click Create New Entry
- Under Image to Judge, click "upload" to upload your image
- Uploaded files must be sized so the dimensions are **4,000 pixels**on the longest side (20 inches at 200 ppi).
- Each file must contain an embedded color profile of either **sRGB or Adobe RGB1998** and be saved at a JPEG quality setting of **10**. Total file size *should not* exceed 10 MB
- If after the upload, you do not see a thumbnail please contact support@PrintCompetition.com for assistance.
- Once you upload your image, it sends you an email to confirm
- Repeat the process for next image
- You can change or delete your entry any time up until the deadline
- Entry fees must paid by the competition deadline
- To pay for images, click the "Pay Image Fees" in the red box
- See Pink box to determine the correct entry fees

**NOTE FOR ALBUM ENTRIES**: When entering an album, starting with the cover image, number the image files sequentially in the order that they should be viewed by the judges with the two-digit number at the beginning of the file names because this is how Lightroom keeps the images in order. (For example: 01-Eagles of the bay-Cover, 02-Eagles of the bay, 03-Eagles of the bay, 04-Eagles of the bay, etc.) After you select the category, upload the album cover and a zip file of the pages.

**NOTE FOR ARTIST ENTRIES**: When entering an artist image, guide images are necessary and must be presented on the same mat as the finished image with the guide images to the right or below the main image.